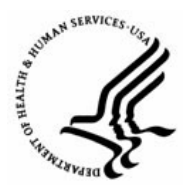

Capital HR User Guide https://www.caphrehrp.psc.gov Movement from One IC to Another

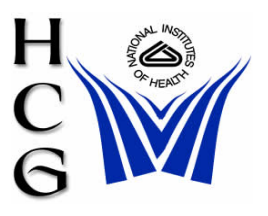

## Overview

New Job Openings or Requisitions must be created by the Administrative/Management Office for recruit approval from the Recruiting menu before a New Hire PAR can be initiated. Once the Job Opening has been approved, it can be updated by HR offices. Please refer to the 'New Hire Process' user guide at the following link for additional information: <u>http://hr.od.nih.gov/HRSystems/ehrp/documents/JobAids/NewHire.pdf</u>.

Note: Job openings are the same as Job Requisitions, and are similar to Blue52s and Recruit 52s. Job Requisitions are needed for Title 42 staff and require that all the fields be filled for.

## Procedures

1) Navigation

Home > Recruiting > Create New Job Opening

| Menu 🗖                                       |  |  |  |
|----------------------------------------------|--|--|--|
| ▷ My Favorites                               |  |  |  |
|                                              |  |  |  |
| Administration                               |  |  |  |
| — <u>Find Job Openings</u>                   |  |  |  |
| <ul> <li>Create New Job Opening</li> </ul>   |  |  |  |
| Workforce Administration                     |  |  |  |
| Organizational Development                   |  |  |  |
| ▷ Worklist                                   |  |  |  |
| Reporting Tools                              |  |  |  |
| PeopleTools                                  |  |  |  |
| <ul> <li>Security Recertification</li> </ul> |  |  |  |
| – <u>Change My Password</u>                  |  |  |  |
| <ul> <li>My Personalizations</li> </ul>      |  |  |  |
| – <u>My System Profile</u>                   |  |  |  |

## 2) Creating New Job Opening

| Job Opening Type:       | Standard Requisition              |                             |
|-------------------------|-----------------------------------|-----------------------------|
| Recruit Requestor:      | 999999999 MOUSE,MICKIET           | a) Your EMPLID and Name     |
| Date Opened:            | 11/18/2008 🛐                      | b) Current Date             |
| Target Openings:        | 1                                 |                             |
| Business Unit:          | NIH00 🔍 National Institutes of He | alth                        |
| Position Number:        | Q                                 |                             |
| Job Code:               | Q                                 |                             |
| Company:                | Q                                 |                             |
| Department:             | Q                                 |                             |
| Location:               | Q                                 |                             |
|                         |                                   |                             |
|                         | Add Additional Locations          |                             |
| Status Code:            | 005 Draft                         | c) Defaults to Draft        |
| Status Date:            | 11/18/2008                        | d) Defaults to current date |
| Desired Start Date:     | 31                                |                             |
| *Recruitment Type:      | <b></b>                           | e) Select Internal          |
| *Area of Consideration: |                                   | ]                           |
| Staffing Specialist:    | Q                                 |                             |
| Selecting Official:     | Q                                 | f) Enter Selecting Official |
| Country:                | USA Q. United States              |                             |
|                         |                                   | Candidate Name Requests     |
| Remarks:                |                                   |                             |

- a) **Recruit Requestor** Your EMPLID and Name will be displayed.
- b) **Date Opened** Accept the default date (current date).
- c) Status Code Automatically populates as a '005 Draft'.
- d) **Status Date** Automatically populates with the Current Date.
- e) Recruitment Type Select 'Internal'.
- f) **Selecting Official** Enter the EMPLID of the Selecting Official or use the magnifying glass to select the official from a list.
- g) **Remarks** enter the following information:
  - i) Employee Name
  - ii) Position Title, Pay Plan, Series, Grade
  - iii) Organization Name
  - iv) Proposed Effective Date
  - v) CAN of Gaining Organization (If Applicable

| Assignments                     |                             |                                  |  |  |
|---------------------------------|-----------------------------|----------------------------------|--|--|
| 'Recruiting Office              | A h) Enter the Recruit      | 🔍 h) Enter the Recruiting Office |  |  |
| Recruit 1st Authorizer          | Customize   Find   🏪        | First 🛃 1 of 1 🕑 Last            |  |  |
| <u>Name</u>                     | Emplid                      | Primary                          |  |  |
|                                 |                             |                                  |  |  |
|                                 |                             |                                  |  |  |
| Recruit 2nd Authorizer          | <u>Customize   Find</u>   🎬 | First 🗹 1 of 1 🕩 Last            |  |  |
| <u>Name</u>                     | <u>Emplid</u>               |                                  |  |  |
|                                 |                             | -                                |  |  |
|                                 |                             |                                  |  |  |
| Recruit Approver                | <u>Customize   Find</u>   🏧 | First 🕙 1 of 1 🕑 Last            |  |  |
| Name                            | <u>Emplid</u>               |                                  |  |  |
|                                 |                             | —                                |  |  |
|                                 |                             |                                  |  |  |
|                                 |                             |                                  |  |  |
| Save & Submit Save as Draft Can | cel Save & Open             |                                  |  |  |
| i) Click the Notify butt        | on                          |                                  |  |  |

- h) Recruiting Office Enter the Recruiting Office or click on the magnifying glass to select it from a list. The Admin Code entered here determines the list of Authorizers and Approvers available below
- i) Notify The Send Notification page will be displayed.

3) The Send Notification page

| Send M                          | lotification                                                                                                    | a) Enter or lookup the<br>recipient's address                                                                          |  |
|---------------------------------|----------------------------------------------------------------------------------------------------|----------------------------------------------------------------------------------------------------|--|
| Type name<br>Click LOOF         | s or email addresses in the To, CC, or BCC fields, using a semi-colon<br>(UP RECIPIENT to search for a name. Click DELIVERY OPTIONS to vie | as a sevarator.<br>aw of change the method of the send.                                                                |  |
| Notificatio                     | n Details                                                                                                    | Lookup Recipient Delivery Options                                                                                      |  |
| To:                             | A V                                                                                                    | SSNs are covered under the Privacy Act and should not be sent via non-secure email                                     |  |
| CC:                             | <u> </u>                                                                                                    | Since our email system DOES NOT encrypt<br>email messages, if there is a need to send                                  |  |
| BCC:                            | <u> </u>                                                                                                    | SSNs within a message, the message<br>should be sent as a passworded encrypted<br>attachment with the paceword relevad |  |
| Priority:                       |                                                                                                    | separately. A copy of this policy can be found                                                                         |  |
| Subject:                        | Capital HR 8.9: <enter here="" subject=""></enter>                                                                                         | on the intranet or go to the following link.                                                                           |  |
| Template<br>Text:               | Workflow Notification                                                                                                    | 06-15.pdf                                                                                                    |  |
|                                 | Priority: %NotificationPriority                                                                                                    |                                                                                                    |  |
|                                 | Data Cant. 2000 11 10                                                                                                    |                                                                                                    |  |
| Message:                        |                                                                                                    |                                                                                                    |  |
|                                 | Y                                                                                                    |                                                                                                    |  |
| Click OK to s<br>Click Apply to | end this notification and exit this page. Click Cancel to exit this page wi<br>send this notification and remain on this page.             | thout sending a notification.                                                                                          |  |
| OK                              | Cancel Apply                                                                                                    |                                                                                                    |  |

a) Enter the recipients address in the 'To:' box or select the 'Lookup Recipient' hyperlink.

b) Lookup Address page

Send Notification

## Lookup Address

| Recipi                                          | Recipient Search                                                                  |       |             |                    |                             |                           |  |
|-------------------------------------------------|-----------------------------------------------------------------------------------|-------|-------------|--------------------|-----------------------------|---------------------------|--|
| Name: butter i) Enter the recipient's last name |                                                                                   |       |             |                    | ent's last name             |                           |  |
| Search ii) Click the Search button              |                                                                                   |       |             |                    |                             |                           |  |
| Searc                                           | h Resi                                                                            | ults  |             |                    | Customize   Find   View All | Firet 🔍 4 40 et 40 🕑 Loct |  |
| To                                              | <u>cc</u>                                                                         | bcc   | Re          | cipient            | Email Address               | User ID                   |  |
|                                                 |                                                                                   |       | <u>6</u> в. | JTLER, JENNIE C    | JENNYBUTLER.FDA             | JEBUTLER                  |  |
|                                                 |                                                                                   |       | 💧 ві        | JTLER,MONICA F     | butlerm2@niaid.nih.gov      | #MFB1211                  |  |
|                                                 |                                                                                   |       | 🁸 ві        | JTLER,RICHARD E    | RBUTLER@PSC.GOV             | RBUTLER                   |  |
|                                                 |                                                                                   |       | 💧 ві        | JTLER,NADINE L     | butlernad@mail.nih.gov      | #NLB0402                  |  |
|                                                 |                                                                                   |       | 💧 ві        | JTLER,PAULA C      | butlerp@od.nih.gov          | #PCB0609                  |  |
|                                                 |                                                                                   |       | 💧 в         | JTLER,KAREN B      |                             | KBUTLER                   |  |
|                                                 |                                                                                   |       | 💧 ві        | JTLER, PATRICIA A  | pbutler@mail.nih.gov        | #PAB0329                  |  |
|                                                 |                                                                                   |       | 🎳 в.        | JTLER,EVELYN D     | ebutler@niaid.nih.gov       | #EDB0704                  |  |
|                                                 |                                                                                   |       | 💧 LA        | KEISHA,BUTLER      |                             | GIF2                      |  |
|                                                 |                                                                                   |       | å LA        | KEISHA, BUTLER     |                             | GKF2                      |  |
| Add                                             | Add to Recipient List iii) Select the appropriate checkbox                        |       |             |                    |                             |                           |  |
|                                                 |                                                                                   |       | 3           | nd click the Add b | utton                       |                           |  |
| Recipi                                          | ient Li                                                                           | st    |             |                    |                             |                           |  |
| To:                                             |                                                                                   |       |             |                    |                             |                           |  |
| cc:                                             |                                                                                   |       |             |                    | A                           |                           |  |
|                                                 | _                                                                                 |       |             |                    | <b>V</b>                    |                           |  |
| BCC                                             | :                                                                                 |       |             |                    | ×                           |                           |  |
|                                                 | <u> </u>                                                                          | Cono  |             | Click OK offers ad | dina veciniente             |                           |  |
| UK Cancel IV) Click OK after adding recipients  |                                                                                   |       |             |                    |                             |                           |  |
| i)                                              | i) Enter the recipient's last name in the Recipient Search box                    |       |             |                    |                             |                           |  |
| ii)                                             | ii) Click the Search Button                                                       |       |             |                    |                             |                           |  |
| ,<br>iii)                                       | iii) Select the appropriate checkbox (To, cc or bcc) next the recipient's name ar |       |             |                    |                             |                           |  |
| )                                               | click the 'Add to Recipient List' button.                                         |       |             |                    |                             |                           |  |
| iv)                                             | Clic                                                                              | k the | 'OK' k      | outton when all re | cipients have been adde     | ed.                       |  |

- 4) The Send Notification page will again be displayed
  - a) Verify the addresses are correct
  - b) Click OK

5) The Job Opening page will again be displayed

Save & Submit Save as Draft Cancel Save & Open

- a) Click one of the Save buttons
  - i) **Save & Submit** Submits the Job Opening for Approval.
  - ii) **Save as Draft** Saves the Job Opening in 005 Draft status. Requestor can go back to make any changes necessary in this save mode.
  - iii) Cancel Discards any changes and resets the Job Opening.
  - iv) **Save & Open** You may or may not see this depending on your roles or Row Level Security. This is a self approval role. It skips the routing process
- b) Make note of the Job Opening ID number

For Help Contact HR Systems Support:

Help Desk: 301-451-1436

Email: hrsystemssupport@od.nih.gov

Website: http://hr.od.nih.gov/HRSystems/ehrp/default.htm

Try It with OnDemand: <a href="http://webcastor.hrs.psc.gov/ehrp/EHRPTrainingManual/toc.html">http://webcastor.hrs.psc.gov/ehrp/EHRPTrainingManual/toc.html</a>